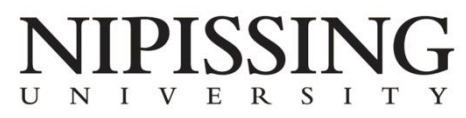

STUDENT DEVELOPMENT AND SERVICES

## Student Accessibility Services Students: How to access your notes online

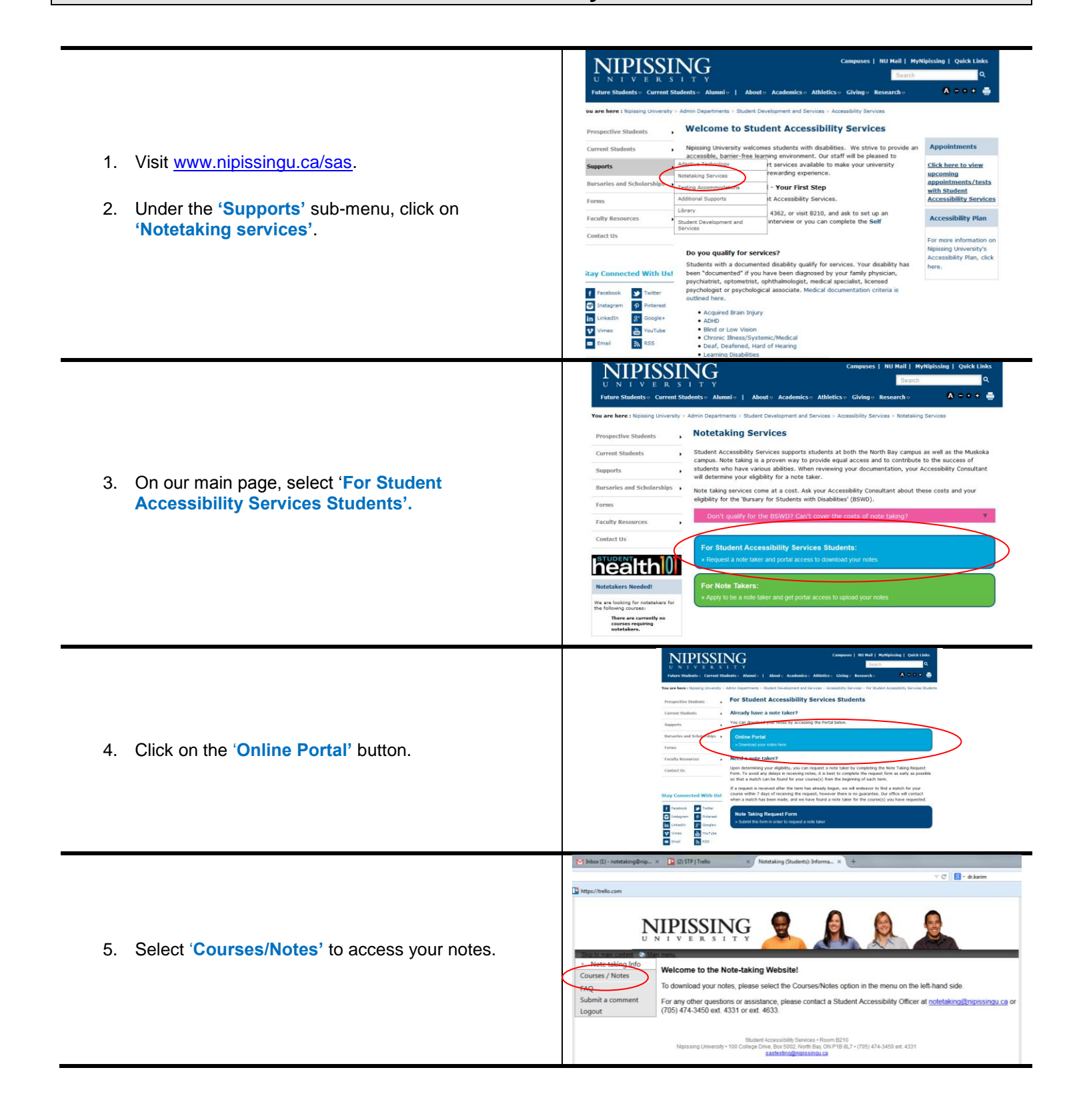

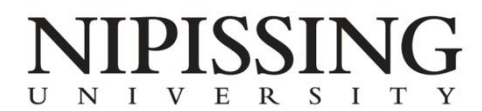

STUDENT DEVELOPMENT AND SERVICES

| Student Accessibility Services<br>Students: How to access your notes online                                                                                                    |                                                                                                    |
|----------------------------------------------------------------------------------------------------|----------------------------------------------------------------------------------------------------|
| <ol> <li>Sign-in using your webadvisor username ar<br/>password.</li> </ol>                                                                                                    | A Detation for students receiving notes  Please log in  To access the site you will need to log in with you user name and passwerd. Please remember to log out when you are done.  User  Tanne: Password: Passes: Password: Passes: Password: Password |
| <ul> <li>7. This page contains all information regarding taking support.</li> <li>1) This should reflect the term that you are note taking whether it be Fall, Winter, or Summer</li> <li>2) Do not be alarmed if this says 'No', but you have note taking. We are currently working on the accurfeature</li> <li>3) This statement does not necessarily mean that you approved for the accommodation, it means that you requested note taking as an accommodation for the course.</li> <li>4) If you have requested a note taker, but one has n matched with your course yet, it will say N/A.</li> <li>5) Click on 'Notes' to view your notes for each specific term.</li> </ul> | your note<br>Ing in,<br>requested<br>racy of this<br>wu are not<br>bu have not<br>his specific<br>ot been<br>fic class.                                                                                                    |
| <ol> <li>Once you have clicked on Notes, you can do each set of notes by clicking on 'View Notes'</li> </ol>                                                                                                    | Main manu       Image: Text of the standing information of the standing information of the standing in                                         |
| 9. Visit our FAQ section to view solutions to oth frequently asked questions.                                                                                                    | er                                                                                                    |

If you require any assistance please contact the Student Accessibility Officers by email at <u>notetaking@nipissingu.ca</u>, or by telephone at 705.474.3450, ext. 4331/ext. 4633.